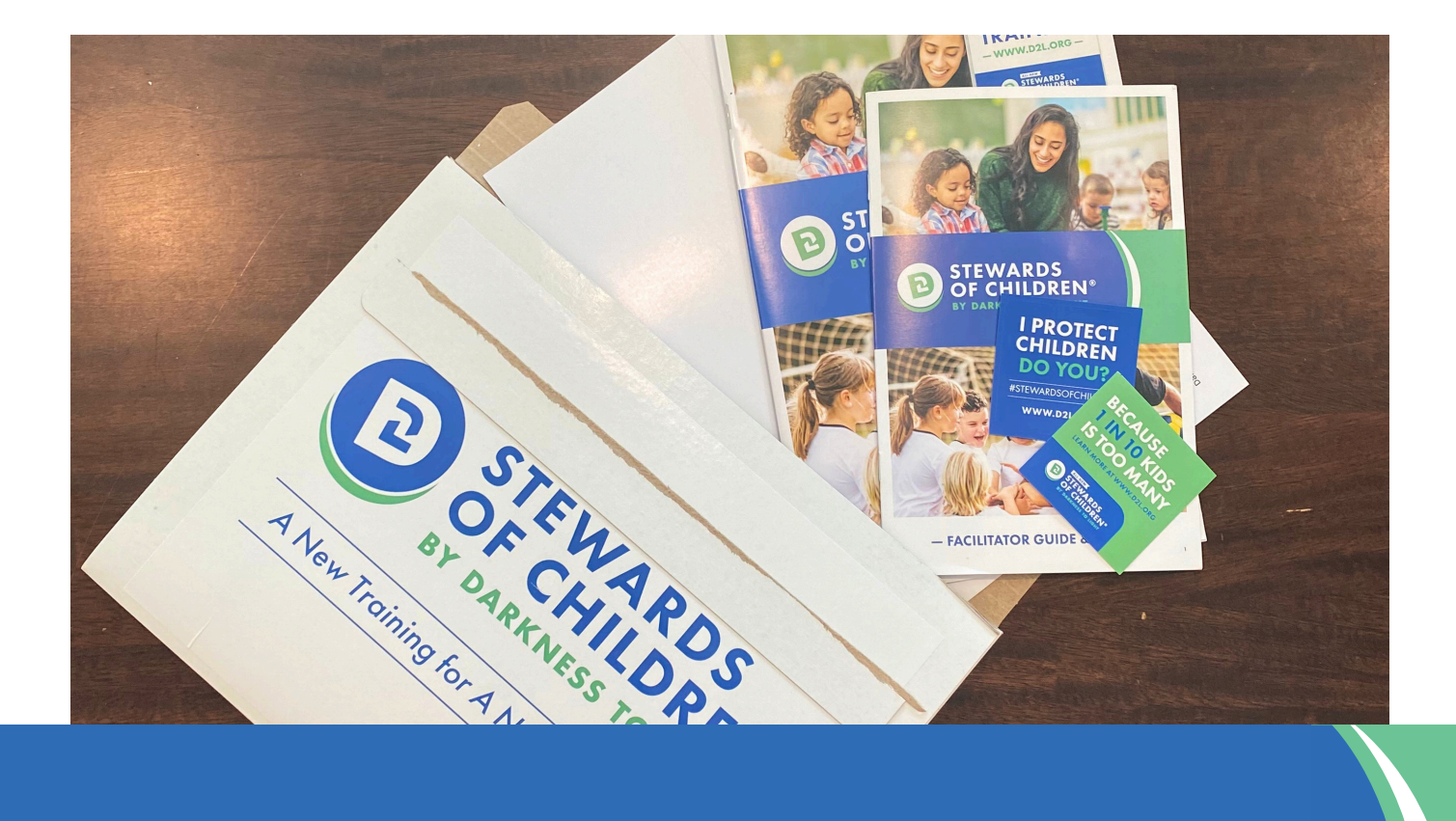

# HOW TO REGISTER FOR A FACILITATOR WORKSHOP

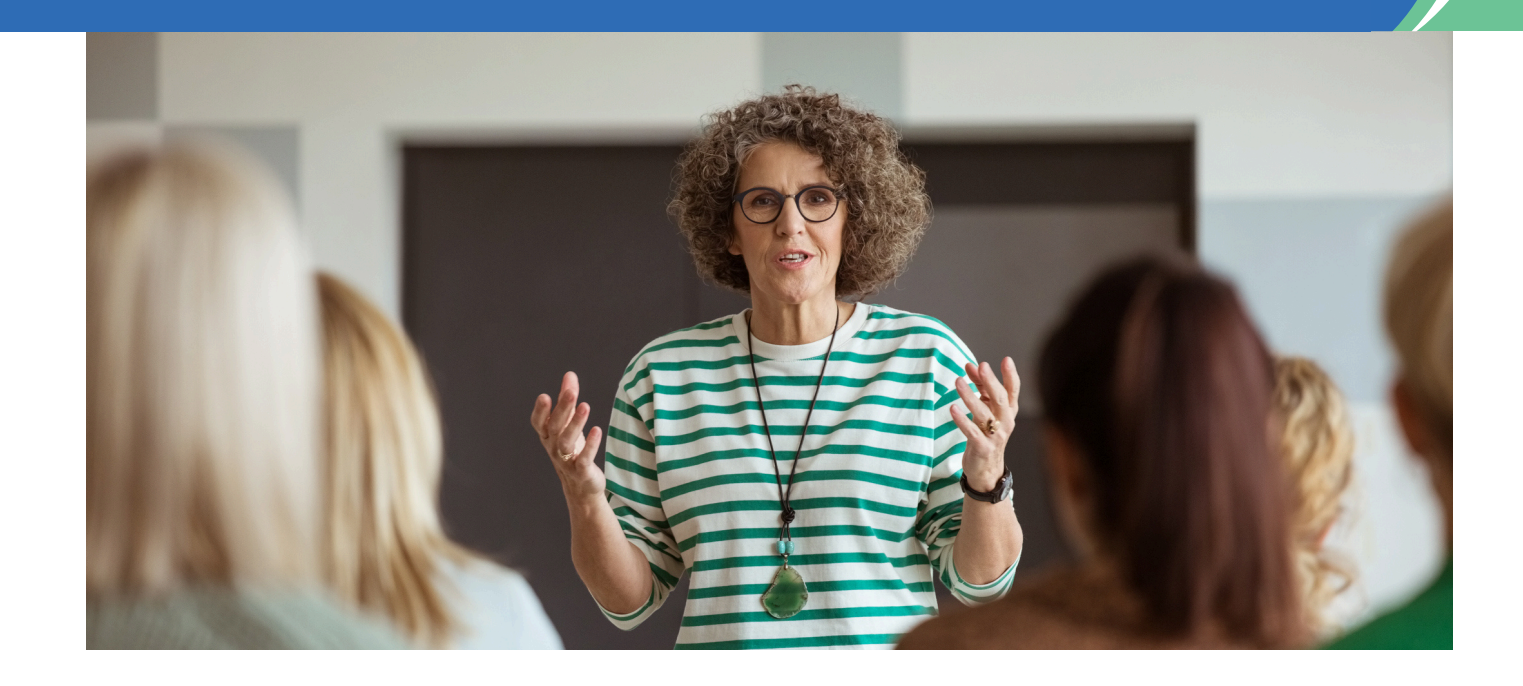

# **USER GUIDE**

# **TABLE OF CONTENTS**

| Creating a Facilitator Workshop Participant Account | . 2 |
|-----------------------------------------------------|-----|
| Registering for a Facilitator Workshop              | . 5 |

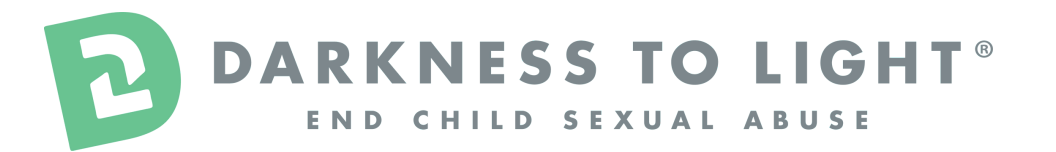

Please contact our Facilitator Support Team for more assistance. FacilitatorSupport@D2L.org | 843.965.5444

### CREATING A FACILITATOR WORKSHOP PARTICIPANT ACCOUNT

#### 1. Complete the Start Your Training Journey Here form.

https://d2l.coalitionmanager.org/contactmanager/contact/publicregistration

- Select the Facilitator Workshop Participant (\$450) type. This ensures you can access the Facilitator Workshop calendar.
- Please fill out the demographic information questions that you feel comfortable sharing. This helps us understand who are facilitators are. None of these questions are required to create a Facilitator Workshop Participant (\$450) account.
- You must input an active email to create an account and register for a Facilitator Workshop.

| DARKNESS TO LIGHT      |                                                                                                    |                                                                                                    |                                                                                                    | ESC                                                                                                    |                                |                  |                 | BACK TO MAIN SITE                                  | IRANSLATE |
|------------------------|----------------------------------------------------------------------------------------------------|----------------------------------------------------------------------------------------------------|----------------------------------------------------------------------------------------------------|----------------------------------------------------------------------------------------------------|--------------------------------|------------------|-----------------|----------------------------------------------------|-----------|
| END CHILD SEXUAL ABUSE |                                                                                                    |                                                                                                    |                                                                                                    |                                                                                                    |                                |                  |                 | GET TRAINED LOGIN                                  | DONATE    |
|                        | Start Yo<br>Complete the of<br>Facilitator Wo<br>Pacilitator Wo<br>Nortshop L<br>Workshop L<br>Workshop L<br>Workshop L<br>Workshop L<br>Workshop L<br>Workshop L<br>Nortshop L<br>Provided Vir<br>I faining Pacific<br>Provided Vir<br>Provided Vir | but Training Jo ontact information below to set kshop Participant (\$450) eeking to become a Darkness create a Facilitator Workshop F noice \$450 uaity via Zoom or in-Person at ength: 7 hours lipant eeking to participant in a Facilit ple. Stewards of Children/P taut yi via ViaCordeneening o gth: 1.5 - 2.5 hours (depending | UITNEY<br>up your partic<br>to Light Auth<br>articipant acc<br>Partner Host<br>Partner Host<br>tator-Led Tra<br>ing events<br>in p-Person at<br>on the trainin | Here<br>dipant user account.<br>norized Facilitator<br>count in order to register for a F<br>Sites<br>ining Event<br>Pather Host Sites<br>g you register for) | aciiitator Works               | shop             |                 |                                                    |           |
|                        | Contact                                                                                                    | Information                                                                                                    |                                                                                                    |                                                                                                    |                                |                  |                 |                                                    |           |
|                        | Membership/Co                                                                                                    | ontact type "                                                                                                    |                                                                                                    | ç                                                                                                    | Organization/E                 | Employer         |                 |                                                    |           |
|                        | Prefix                                                                                                    | First Name *                                                                                                    |                                                                                                    | Middle Name                                                                                                    |                                | Last Name "      |                 |                                                    |           |
|                        | Suffix                                                                                                    |                                                                                                    | Pronouns                                                                                                    |                                                                                                    | Occupation                     |                  |                 |                                                    |           |
|                        | Email *                                                                                                    |                                                                                                    |                                                                                                    |                                                                                                    | Select Occup<br>Add to Mailing | ation<br>j List? |                 | Activate Windows<br>Go to Settings to activate Wir | dows.     |
|                        |                                                                                                    |                                                                                                    |                                                                                                    |                                                                                                    |                                |                  | I'm not a robot |                                                    |           |

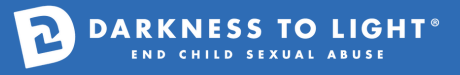

### CREATING A FACILITATOR WORKSHOP PARTICIPANT ACCOUNT (CONTINUED)

- 2. Check your email and select the link in the Welcome Email from Coalition Manager.
  - Please note that this email will come from info@cmemails.d2l.org.
  - The "Click Here to Validate Email Address & Create Password" button will open in a new window.

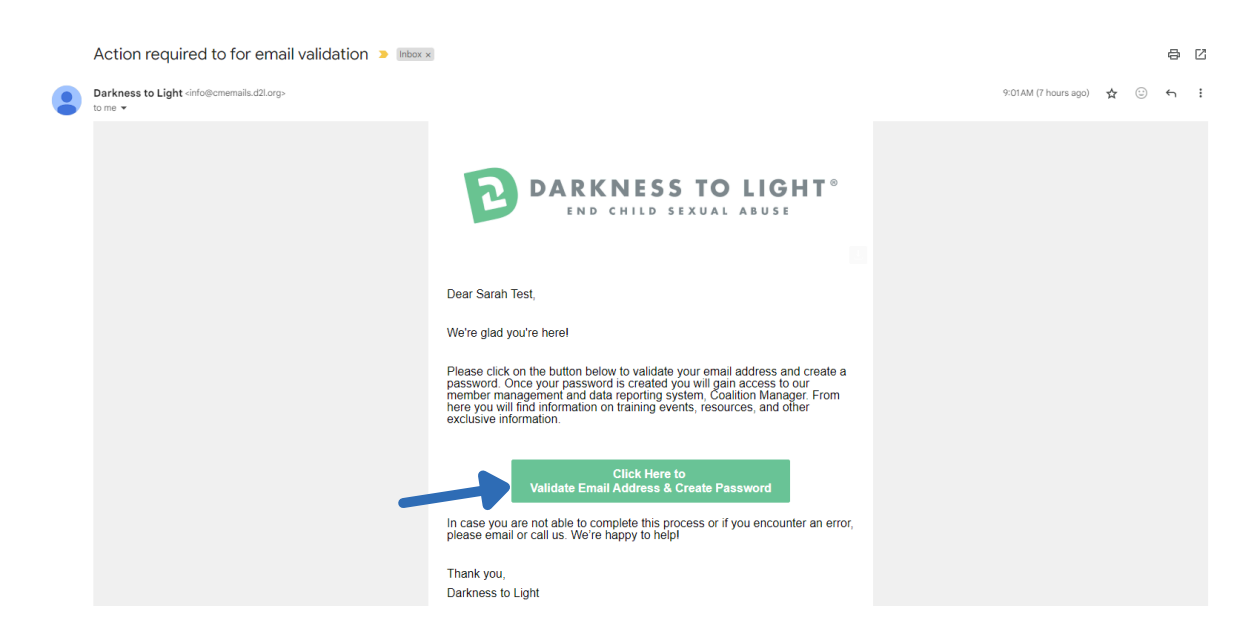

3. Complete the form to create a password for your Facilitator Workshop Participant (\$450) account and select SAVE.

| Confirm Email                               |                                   |
|---------------------------------------------|-----------------------------------|
| Thank you for confir<br>password for login. | rming your email. Please set your |
| Password                                    |                                   |
|                                             |                                   |
| Confirm password                            |                                   |
|                                             |                                   |
|                                             |                                   |
|                                             |                                   |
|                                             | SAVE                              |

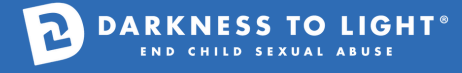

### CREATING A FACILITATOR WORKSHOP PARTICIPANT ACCOUNT (CONTINUED)

- 4. You will be redirected to the Coalition Manager login page below.
  - If your password has been successfully set, you will see the message: Success! Password Set successfully.

| Success! - Password  | l Set successfully.   |
|----------------------|-----------------------|
| DARKNES<br>END CHILD | STOLIGHT <sup>®</sup> |
| Welcome to Dar       | kness to Light        |
| Login to you         | r account             |
| Email                |                       |
| Password             |                       |
| Remember me          | Forgot Password?      |
| LOG                  | N                     |
|                      |                       |

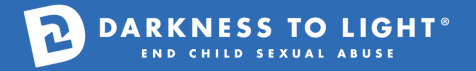

## REGISTERING FOR A FACILITATOR WORKSHOP

#### 1. Log into your account by inputting your email and new password and selecting LOGIN.

• This will open to your Workshop Participant (\$450) dashboard.

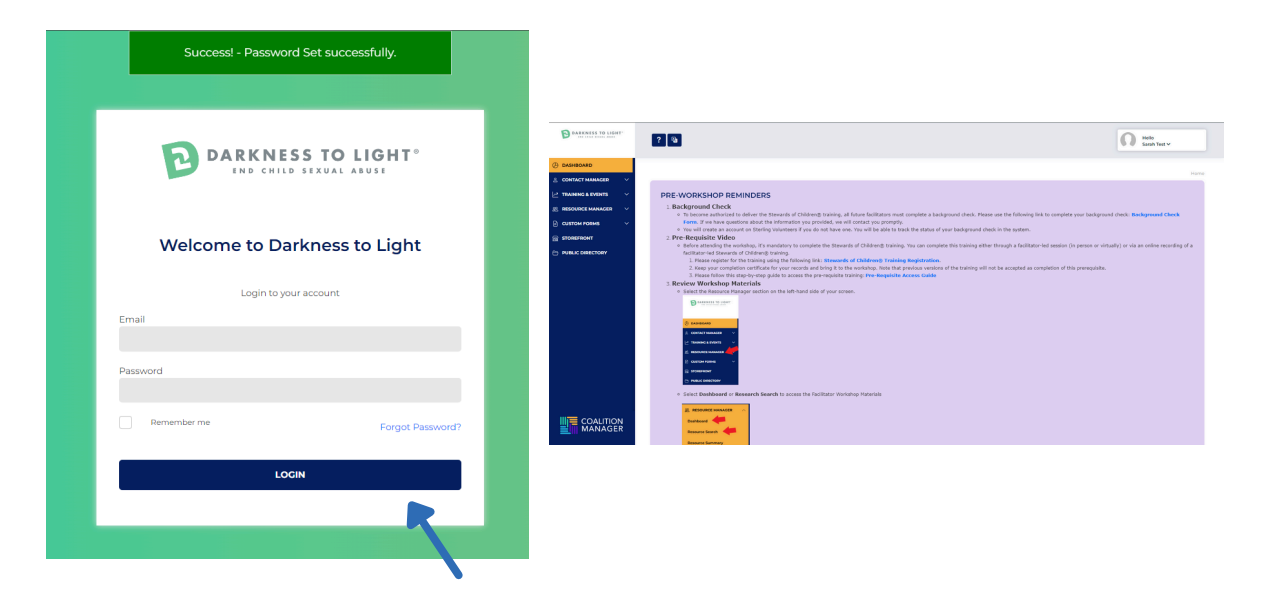

2. Scroll down and select View All Trainings to see the available Facilitator Workshop dates.

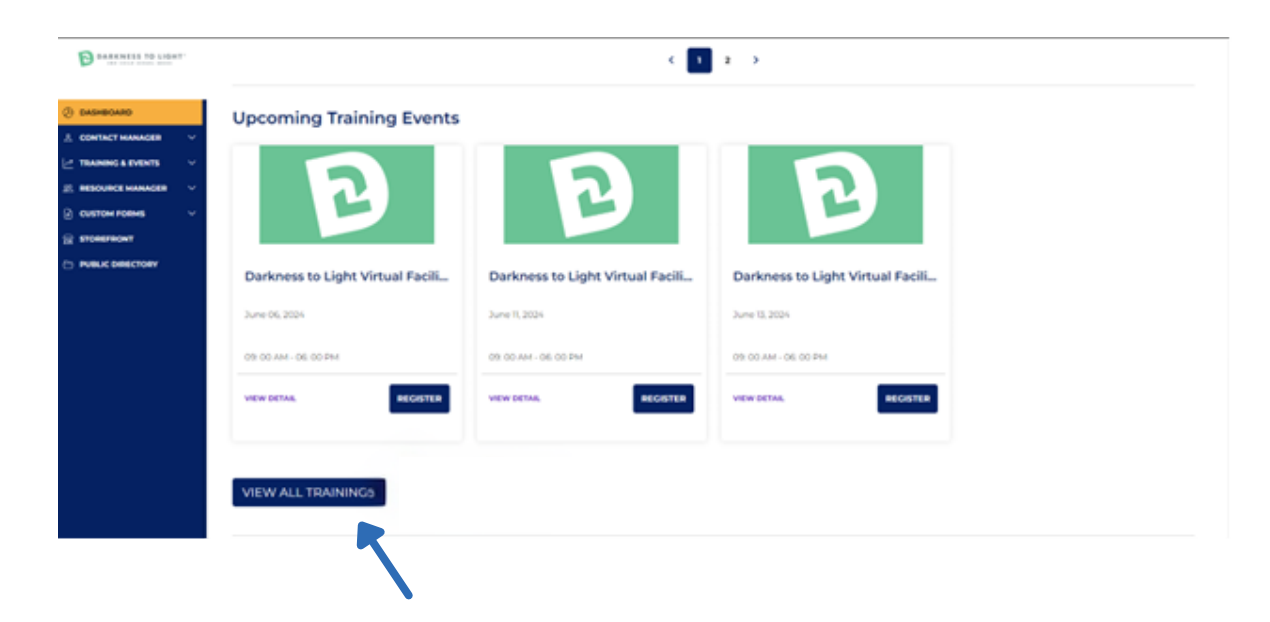

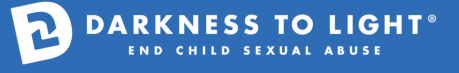

3. Select the Workshop/date that you want to register.

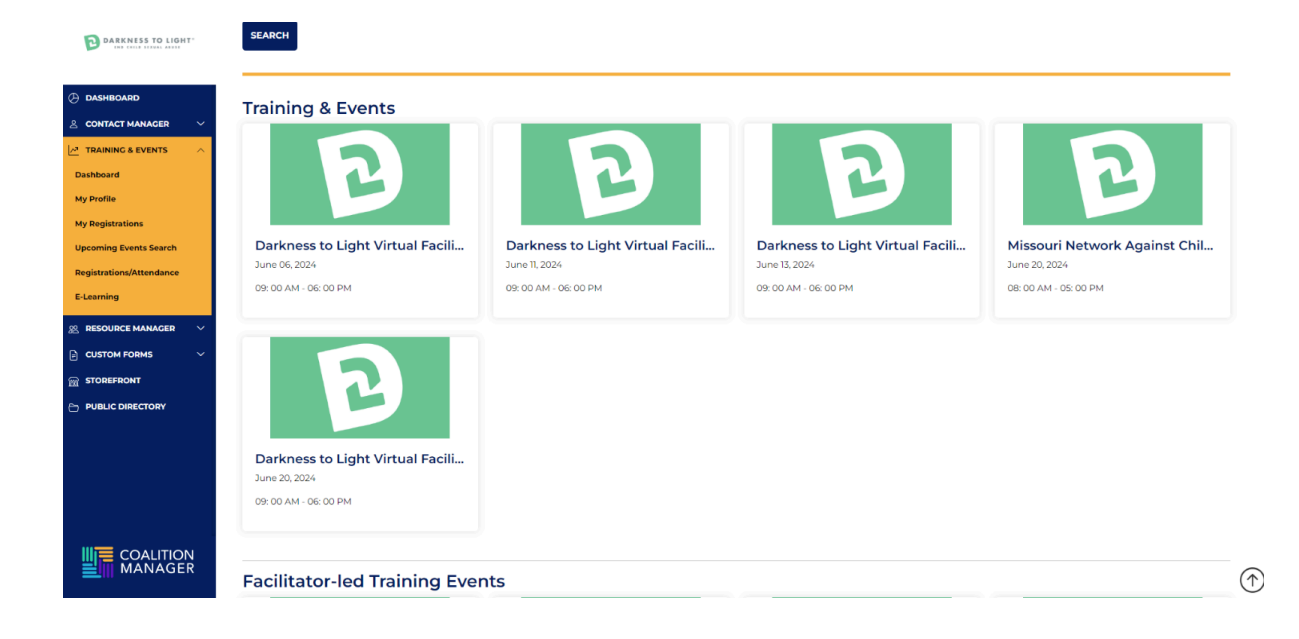

4. Select Register.

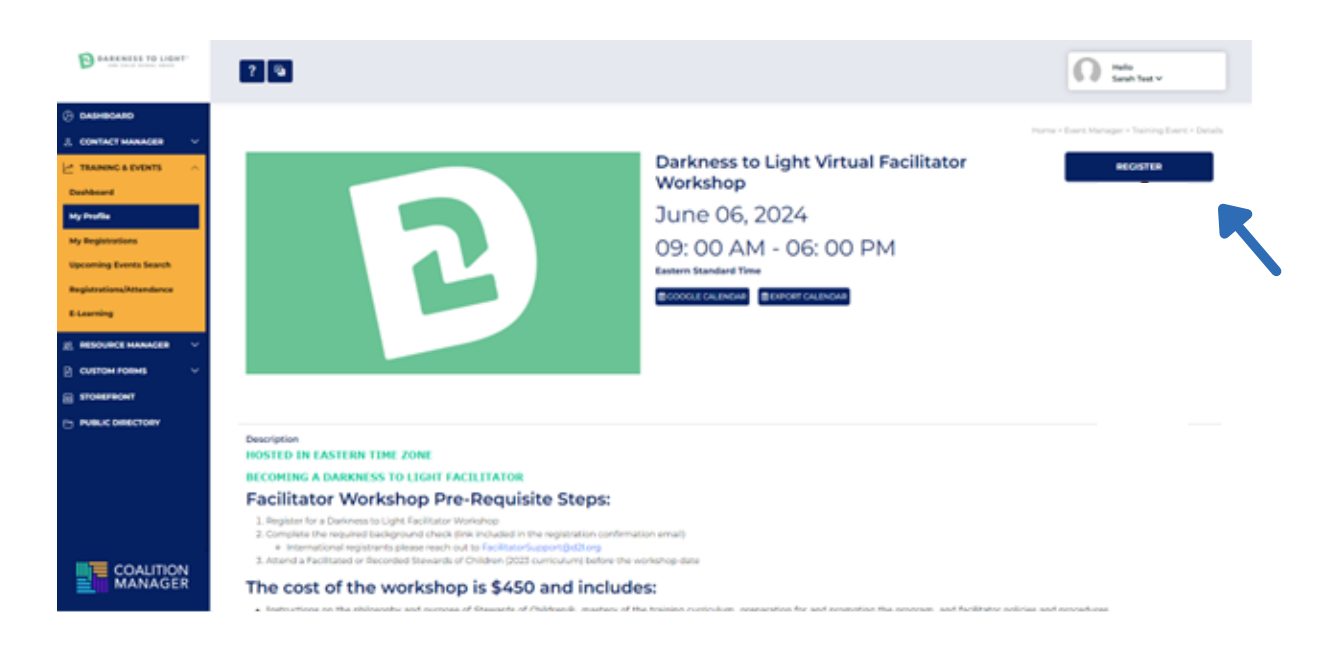

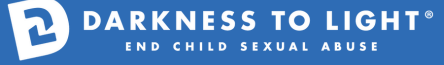

5. Select Single Registration.

| Ф. вланавляв                                  |                                                                        |  |
|-----------------------------------------------|------------------------------------------------------------------------|--|
| ± contact housedes                            |                                                                        |  |
|                                               |                                                                        |  |
| ang teration                                  |                                                                        |  |
| My Registeriors                               |                                                                        |  |
| Approximate Security                          | Type of Registration                                                   |  |
| Repair data data data data data data data dat |                                                                        |  |
| A data wang                                   | (?)                                                                    |  |
| E RECORDENSATION -                            | Do you want to create a Single Registration or a Group<br>Registration |  |
| <ul> <li>custon rosses</li> </ul>             |                                                                        |  |
| E STOREFRONT                                  | SINGLE PROFETRATION CROUP RECISTRATION                                 |  |
| PUBLIC DIRECTORY                              |                                                                        |  |
|                                               |                                                                        |  |
|                                               | BECOMING A DARKNESS TO LIGHT FACILY OR                                 |  |
|                                               | Facilitator Workshop Pre-Requisite 30.ps:                              |  |
|                                               |                                                                        |  |
| COALMON                                       |                                                                        |  |
| MANAGER                                       |                                                                        |  |

- 6. Select "Select Contact" and click on your name in the dropdown.
  - This will fill the form in with your information.

| DARKNESS TO LIGHT        | Register For Darkness to Light Vi                                                                               | rtual Facilitator Workshop          |                                                 |                                    |        |               |          |           |              |
|--------------------------|----------------------------------------------------------------------------------------------------|-------------------------------------|-------------------------------------------------|------------------------------------|--------|---------------|----------|-----------|--------------|
| 🕀 DASHBOARD              | Event Date<br>June 06, 202                                                                                      | 4 09: 0                             | Time<br>) AM - 06: 00 PM (Eastern Standard Time | )                                  |        |               |          |           |              |
| S CONTACT MANAGER        |                                                                                                    |                                     |                                                 |                                    |        |               |          |           |              |
| 🔄 TRAINING & EVENTS      | Attendee Selecti                                                                                                | ion                                 |                                                 |                                    |        |               |          |           |              |
| Dashboard                | Select the contact staff name y                                                                                 | ou want to register.                |                                                 |                                    |        |               |          |           |              |
| My Profile               | If Staff is not in the list, please of<br>Contact Type                                                          | go to CONTACT MANAGER and           | add them FIRST!                                 | Contact                            |        |               |          |           |              |
| My Registrations         | Facilitator Workshop Participan                                                                                 | nts (\$450)                         |                                                 | <ul> <li>Select Contact</li> </ul> |        |               |          |           |              |
| Upcoming Events Search   | Contact Staff                                                                                                   |                                     |                                                 | 1                                  |        |               |          | ٩         |              |
| Registrations/Attendance | Select Staff                                                                                                    |                                     |                                                 | * Select Contact                   |        |               |          |           |              |
| E-Learning               |                                                                                                    |                                     |                                                 | Sarah Test                         |        |               |          |           |              |
| 🚊 RESOURCE MANAGER 🛛 🗸   | Attendee Contac                                                                                                 | t Information                       |                                                 |                                    |        |               |          |           |              |
| CUSTOM FORMS             | Provide your contact information                                                                                | on. First name, last name and o     | mail address are required.                      |                                    |        |               |          |           |              |
|                          | Prefix First Name •                                                                                             | Middle                              | Name Last Name                                  |                                    | Suffix |               | Pronouns |           |              |
|                          | _                                                                                                    |                                     |                                                 |                                    |        |               |          |           |              |
| 0                        | Organization •                                                                                                  |                                     |                                                 |                                    |        |               |          |           |              |
|                          | Ctreat Address *                                                                                                |                                     |                                                 | Stroot Address 2                   |        |               |          |           |              |
|                          | Street Address                                                                                                  |                                     |                                                 | Street Address 2                   |        |               | city (   |           |              |
|                          |                                                                                                    |                                     |                                                 |                                    |        |               |          |           |              |
|                          | State •                                                                                                    | Counties                            | Zip •                                           | ZipX4                              |        | Country       |          |           |              |
|                          | The second second second second second second second second second second second second second second second se | <ul> <li>Select Counties</li> </ul> |                                                 |                                    |        | United States | Ť        |           |              |
|                          | Email •                                                                                                    |                                     | Confirm Email •                                 |                                    |        | Phone *       |          | Extension |              |
|                          |                                                                                                    |                                     |                                                 |                                    |        |               |          |           |              |
|                          |                                                                                                    |                                     |                                                 |                                    |        |               |          |           | $(\uparrow)$ |
|                          |                                                                                                    |                                     |                                                 |                                    |        |               |          |           |              |

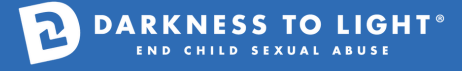

| DARKNESS TO LIGHT                                                        | Attende                         | e Contact           | Informat           | ion               |                             |                 |                                |        |               |               |           |
|--------------------------------------------------------------------------|---------------------------------|---------------------|--------------------|-------------------|-----------------------------|-----------------|--------------------------------|--------|---------------|---------------|-----------|
| IND CALLD LEXUAL ANDLE                                                   | Provide your co                 | ontact information  | First name, last r | name and email ad | dress are required.         |                 |                                |        |               |               |           |
|                                                                          | Prefix                          | First Name *        |                    | Middle Name       |                             | Last Name *     |                                | Suffix |               | Pronouns      |           |
| DASHBOARD                                                                |                                 | Sarah               |                    |                   |                             | Test            |                                |        |               |               |           |
| CONTACT MANAGER V                                                        | Organization *                  |                     |                    |                   |                             |                 |                                |        |               |               |           |
|                                                                          | Darkness to Lig                 | ht                  |                    |                   |                             |                 |                                |        |               |               |           |
| RAINING & EVENTS                                                         | Street Address                  |                     |                    |                   |                             |                 | Street Address 2               |        |               | City *        |           |
| hboard                                                                   | 3022 S Morgans                  | Point Road          |                    |                   |                             |                 | #118                           |        |               | Mount Pleasar | nt        |
| Profile                                                                  | State *                         |                     | Counties           |                   | Zip •                       |                 | ZipX4                          |        | Country       |               |           |
| Registrations                                                            | South Carolina                  | *                   | Select Countie     | 25 <b>v</b>       | 29466                       |                 |                                |        | United States |               | ·         |
| oming Events Search                                                      | Email •                         |                     |                    |                   | Confirm Email •             |                 |                                |        | Phone *       |               | Extension |
| gistrations/Attendance                                                   | saeadon13@gmail.com             |                     |                    | saeadon13@gmail.c | 13@gmail.com (854) 222-3235 |                 |                                |        |               |               |           |
| earning                                                                  |                                 |                     |                    |                   |                             |                 |                                |        |               |               |           |
| RESOURCE MANAGER $\checkmark$<br>CUSTOM FORMS $\checkmark$<br>STOREFRONT | Select the occu<br>Occupation * | pation from the lis | t that best match  | lation            | This information is         | required by our | grants.<br>Job Title *<br>Cool |        |               |               |           |
| PUBLIC DIRECTORY                                                         | Certification Id                | (if applicable)     |                    |                   |                             |                 |                                |        |               |               |           |
|                                                                          | Paymer                          | it Informa          | tion               |                   |                             |                 |                                |        |               |               |           |
|                                                                          | Attendee type                   | selection determin  | es your total fee. | Members must log  | in to register.             |                 |                                |        |               |               |           |
|                                                                          | Payment Metho                   | od •                |                    |                   | Registrati                  | on Fee          |                                |        |               |               |           |
|                                                                          | Select a Paym                   | ent Method          |                    | •                 | \$450.                      | 00              |                                |        |               |               |           |
|                                                                          |                                 |                     |                    |                   |                             |                 |                                |        |               |               |           |
|                                                                          |                                 |                     |                    |                   |                             |                 |                                |        |               |               |           |

#### 7. Fill in any blank and required contact information.

#### 8. Select the payment method.

• Please note that you can only pay by credit card. If you need to purchase your Workshop registration with another form of payment, please contact <u>FacilitatorSupport@d2l.org</u> for assistance with processing invoices.

| DARKNESS TO LIGHT                                                          | Attendee Cor<br>Provide your contact info                                                                       | rmation. First name, la                  | ation<br>st name and email address are     | required.                             |                          |                |               |           |
|----------------------------------------------------------------------------|----------------------------------------------------------------------------------------------------|------------------------------------------|--------------------------------------------|---------------------------------------|--------------------------|----------------|---------------|-----------|
|                                                                            | Prefix First Na                                                                                                 | me*                                      | Middle Name                                | Last Name *                           | Suffix                   |                | Pronouns      |           |
| DASHBOARD                                                                  | Sarah                                                                                                    |                                          |                                            | Test                                  |                          |                |               |           |
| ି<br>୧ Contact Manager 🗸 🗸                                                 | Organization *                                                                                                  |                                          |                                            |                                       |                          |                |               |           |
|                                                                            | Darkness to Light                                                                                               |                                          |                                            |                                       |                          |                |               |           |
| TRAINING & EVENTS                                                          | Street Address *                                                                                                |                                          |                                            | St                                    | reet Address 2           |                | City •        |           |
| Dashboard                                                                  | 3022 S Morgans Point Road                                                                                       |                                          |                                            | 1                                     | #118                     |                | Mount Pleasan | t         |
| My Profile                                                                 | State •                                                                                                    | Counties                                 | Zip *                                      | Zij                                   | pX4                      | Country        |               |           |
| My Registrations                                                           | South Carolina                                                                                                  | ✓ Select Court                           | nties • 29466                              |                                       |                          | United States  | ~             |           |
| Upcoming Events Search                                                     | Email *                                                                                                    |                                          | Confirm                                    | n Email *                             |                          | Phone *        |               | Extension |
| Registrations/Attendance                                                   | saeadon13@gmail.com                                                                                             |                                          | saeade                                     | on13@gmail.com                        |                          | (854) 222-3235 |               |           |
| E-Learning                                                                 |                                                                                                    |                                          |                                            |                                       |                          |                |               |           |
| E RESOURCE MANAGER ✓<br>CUSTOM FORMS ✓<br>STOREFRONT<br>→ PUBLIC DIRECTORY | Attendee Pro<br>Select the occupation fro<br>Occupation *<br>Director/Manager<br>Certification Id (if applicabl | fession infor<br>m the list that best ma | mation<br>tehes your profession. This info | rmation is required by our gran       | ts.<br>b Title ♥<br>Cool |                |               |           |
|                                                                            | Payment Info<br>Attendee type selection of<br>Payment Method *<br>Select a Payment Method                       | rmation<br>letermines your total fo      | re. Members must login to regi             | ster.<br>Registration Fee<br>\$450.00 |                          |                |               |           |

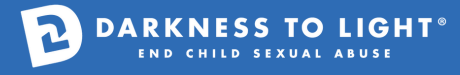

9. Select Online.

| DARKNESS TO LIGHT      | Organization                          |                                  | Test                                 |                  |                |                |           |
|------------------------|---------------------------------------|----------------------------------|--------------------------------------|------------------|----------------|----------------|-----------|
|                        | Darkness to Light                     |                                  |                                      |                  |                |                |           |
| DASHBOARD              | Street Address •                      |                                  |                                      | Street Address 2 |                | City •         |           |
| CONTACT MANAGER        | 3022 S Morgans Point Road             |                                  |                                      | #118             |                | Mount Pleasant |           |
| TRAINING & EVENTS      | State •                               | Counties                         | Zip *                                | ZipX4            | Country        |                |           |
| shboard                | South Carolina                        | Select Counties •                | 29466                                |                  | United States  | Ŷ              | Datasalas |
| Profile                | saeadon13@gmail.com                   |                                  | saeadon13@gmail.com                  |                  | (854) 222-3235 |                | Extension |
| Registrations          |                                       |                                  |                                      |                  |                |                |           |
| coming Events Search   |                                       |                                  |                                      |                  |                |                |           |
| gistrations/Attendance | Select the occupation from the list t | In Information                   | . This information is required by ou | grants.          |                |                |           |
| Learning               | Occupation *                          |                                  |                                      | Job Title *      |                |                |           |
|                        | Director/Manager                      |                                  | •                                    | Cool             |                |                |           |
| RESOURCE MANAGER V     | Certification Id (if applicable)      |                                  |                                      |                  |                |                |           |
| CUSTOM FORMS V         |                                       |                                  |                                      |                  |                |                |           |
| STOREFRONT             |                                       |                                  |                                      |                  |                |                |           |
| PUBLIC DIRECTORY       | Payment Informati                     | on                               |                                      |                  |                |                |           |
|                        | Attendee type selection determines    | your total fee. Members must log | in to register.                      |                  |                |                |           |
|                        | Payment Method *                      |                                  | Registration Fee                     |                  |                |                |           |
|                        | Select a Payment Method               | *                                | \$450.00                             |                  |                |                |           |
|                        | 1                                     | ٩                                |                                      |                  |                |                |           |
|                        | Select a Payment Method               |                                  |                                      |                  |                |                |           |
|                        | Online                                |                                  |                                      |                  |                |                |           |
|                        | JAYL                                  |                                  |                                      |                  |                |                |           |
|                        |                                       |                                  |                                      |                  |                |                |           |

10. Select Same As Above if the billing information is the same. If not, input the necessary information.

| DARKNESS TO LIGHT"       | Payment Information                          |                           |                  |                  |         |                |              |
|--------------------------|----------------------------------------------|---------------------------|------------------|------------------|---------|----------------|--------------|
| END CHILD SERVAL ABUSE   | Attendee type selection determines your tota | l fee. Members must login | to register.     |                  |         |                |              |
|                          | Payment Method *                             |                           | Registration Fee |                  |         |                |              |
|                          | Online                                       | •                         | \$450.00         |                  |         |                |              |
| ≗ CONTACT MANAGER ∨      |                                              |                           |                  |                  |         |                |              |
| 🛃 TRAINING & EVENTS      |                                              |                           |                  |                  |         |                |              |
| Dashboard                | SAME AS ADOVE                                |                           |                  |                  |         |                |              |
| My Profile               | <ul> <li>Personal Information</li> </ul>     |                           |                  |                  |         |                |              |
| My Registrations         | Prefix First Name *                          | Middle Name               | Last Name *      | Suffix           |         | Pronouns       |              |
| Upcoming Events Search   |                                              |                           |                  |                  |         |                |              |
| Registrations/Attendance | Organization/Employer •                      |                           | Email •          |                  | Phone * |                |              |
| Elearning                | D2L                                          |                           |                  |                  |         |                |              |
| 2-Dearning               |                                              |                           |                  |                  |         |                |              |
| 2 RESOURCE MANAGER V     | + Payment Information                        |                           |                  |                  |         |                |              |
|                          | Payment Instrument *                         |                           |                  |                  |         |                |              |
|                          | How will you pay?                            |                           | •                |                  |         |                |              |
|                          |                                              |                           |                  |                  |         |                |              |
|                          | - Billing Address                            |                           |                  |                  |         |                |              |
|                          | Street Address ] *                           |                           |                  | Street Address 2 |         |                |              |
|                          |                                              |                           |                  |                  |         |                |              |
|                          | City*                                        | State *                   |                  | Zip •            |         | Country.       |              |
|                          |                                              | Select State              | ~                |                  |         | Select Country | ~            |
|                          |                                              |                           |                  |                  |         |                |              |
|                          | Notes valated to this as                     | vmont                     |                  |                  |         |                | -            |
|                          | <ul> <li>Notes related to this pa</li> </ul> | yment                     |                  |                  |         |                | $(\uparrow)$ |

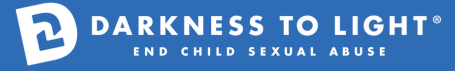

#### 11. Select the payment method you prefer - Bank or Card

• You can pay by credit card or online ACH payment.

| Prefix First Name *<br>Sarah<br>Organization/Employer *<br>Darkness to Light<br>+ Payment Informati<br>Payment Inscrument *<br>How will you pay? | Middle Name                                                                                                    | Email •<br>saeadon13@gma                                                                                                    | Last Name *<br>Test                                                   |                                                                                                | Suffix                                                                                                    | Phone *<br>(854) 222-3235                                                                                                    | Pronouns                                                                                                    |
|----------------------------------------------------------------------------------------------------|----------------------------------------------------------------------------------------------------|----------------------------------------------------------------------------------------------------|-----------------------------------------------------------------------|------------------------------------------------------------------------------------------------|----------------------------------------------------------------------------------------------------|----------------------------------------------------------------------------------------------------|----------------------------------------------------------------------------------------------------|
| Pretix Plas realing<br>Sarah<br>Organization/Employer *<br>Darkness to Light<br>+ Payment Informati<br>Payment Instrument *<br>How will you pay? | ion                                                                                                    | Email *<br>saeadon13@gma                                                                                                    | Test                                                                  |                                                                                                | Sum                                                                                                    | Phone *<br>(854) 222-3235                                                                                                    | Pronours                                                                                                    |
| Organization/Employer *<br>Darkness to Light<br>+ Payment Informati<br>Payment Instrument *<br>How will you pay?                                 | ion                                                                                                    | Email •<br>saeadon13@gmi                                                                                                    | ilcom                                                                 |                                                                                                |                                                                                                    | Phone •<br>(854) 222-3235                                                                                                    |                                                                                                    |
| Drganization/Employer* Darkness to Light + Payment Informati Payment Instrument * How will you pay?                                              | ion                                                                                                    | Email •                                                                                                    | il.com                                                                |                                                                                                |                                                                                                    | Phone *<br>(854) 222-3235                                                                                                    |                                                                                                    |
| + Payment Informati<br>Payment Instrument *<br>How will you pay?                                                                                 | ion                                                                                                    | areaconsegnin                                                                                                    | incom                                                                 |                                                                                                |                                                                                                    | (004) 222 0200                                                                                                    |                                                                                                    |
| + Payment Informati<br>Payment Instrument *<br>How will you pay?                                                                                 | ion                                                                                                    |                                                                                                    |                                                                       |                                                                                                |                                                                                                    |                                                                                                    |                                                                                                    |
| + Payment Informati<br>Payment Instrument •<br>How will you pay?                                                                                 | ion                                                                                                    |                                                                                                    |                                                                       |                                                                                                |                                                                                                    |                                                                                                    |                                                                                                    |
| Payment Instrument *<br>How will you pay?                                                                                                    |                                                                                                    |                                                                                                    |                                                                       |                                                                                                |                                                                                                    |                                                                                                    |                                                                                                    |
| How will you pay?                                                                                                    |                                                                                                    |                                                                                                    |                                                                       |                                                                                                |                                                                                                    |                                                                                                    |                                                                                                    |
|                                                                                                    |                                                                                                    |                                                                                                    | *                                                                     |                                                                                                |                                                                                                    |                                                                                                    |                                                                                                    |
| How will you pay?                                                                                                    |                                                                                                    |                                                                                                    |                                                                       |                                                                                                |                                                                                                    |                                                                                                    |                                                                                                    |
| Bank                                                                                                    |                                                                                                    |                                                                                                    |                                                                       |                                                                                                |                                                                                                    |                                                                                                    |                                                                                                    |
| Card                                                                                                    |                                                                                                    |                                                                                                    |                                                                       |                                                                                                |                                                                                                    |                                                                                                    |                                                                                                    |
| Street Address 1 *                                                                                                    |                                                                                                    |                                                                                                    |                                                                       | Street Address 2                                                                               |                                                                                                    |                                                                                                    |                                                                                                    |
| 3022 S Morgans Point Road                                                                                                    |                                                                                                    |                                                                                                    |                                                                       | #118                                                                                           |                                                                                                    |                                                                                                    |                                                                                                    |
| City •                                                                                                    | State *                                                                                                    |                                                                                                    |                                                                       | Zip*                                                                                           |                                                                                                    |                                                                                                    | Country *                                                                                                    |
| Mount Pleasant                                                                                                    | South Carolina                                                                                                   |                                                                                                    | ~                                                                     | 29466                                                                                          |                                                                                                    |                                                                                                    | United States                                                                                                    |
|                                                                                                    |                                                                                                    |                                                                                                    |                                                                       |                                                                                                |                                                                                                    |                                                                                                    |                                                                                                    |
|                                                                                                    |                                                                                                    |                                                                                                    |                                                                       |                                                                                                |                                                                                                    |                                                                                                    |                                                                                                    |
| <ul> <li>Notes related to th</li> </ul>                                                                                                    | is payment                                                                                                    |                                                                                                    |                                                                       |                                                                                                |                                                                                                    |                                                                                                    |                                                                                                    |
|                                                                                                    |                                                                                                    |                                                                                                    |                                                                       |                                                                                                |                                                                                                    |                                                                                                    |                                                                                                    |
|                                                                                                    |                                                                                                    |                                                                                                    |                                                                       |                                                                                                |                                                                                                    |                                                                                                    |                                                                                                    |
| SAVE                                                                                                    |                                                                                                    |                                                                                                    |                                                                       |                                                                                                |                                                                                                    |                                                                                                    |                                                                                                    |
|                                                                                                    |                                                                                                    |                                                                                                    |                                                                       |                                                                                                |                                                                                                    |                                                                                                    |                                                                                                    |
|                                                                                                    |                                                                                                    |                                                                                                    |                                                                       |                                                                                                |                                                                                                    |                                                                                                    |                                                                                                    |
|                                                                                                    | Card<br>Street Address 1*<br>3022 Korgans Point Road<br>City*<br>Mount Pleasant<br>+ Notes related to th<br>SAVE | Card Street Address 1* 3022 5 Morgans Roint Road City * Mount Pressant South Carolina  + Notes related to this payment  SAVE | Card Street Address 1* 3022 5 Morgans Point Road City * Mount Researd | Card Street Address 1* State * Mount Pleasant State *  * Notes related to this payment  Street | Card Street Address 1* Street Address 2<br>3022 5 Morgans Point Road IIIB<br>City * State * Zip *<br>Mount Resamt V 2446<br>* Notes related to this payment | Card Street Address 1* Street Address 2<br>3022 5 Morgans Point Road IIIIO<br>City * State * Zip * 2466<br>+ Notes related to this payment | Street Address 1*<br>Street Address 2<br>Street Address 2<br>Street Address 2<br>IIIB<br>City*<br>Mount Pleasant<br>F Notes related to this payment<br>SAVE |

- 12. Fill in the appropriate details and then select SAVE.
  - a. BANK

| <ul> <li>Payment Information</li> </ul>                       |              |                         |
|---------------------------------------------------------------|--------------|-------------------------|
| Payment Instrument *                                          | Total Amount |                         |
| Bank                                                          | * \$450.00   |                         |
|                                                               |              |                         |
| Email                                                         |              |                         |
|                                                               |              |                         |
| Full name                                                     |              |                         |
| First and last name                                           |              |                         |
| Bank account                                                  |              |                         |
| Q Search for your bank                                        |              |                         |
| Bank of America.                                              | O PNC        | WELLS<br>FARGO          |
| CHASE 🗘                                                       | ¥¶a USAA*    | FEDERAL<br>Credit Union |
| Enter bank details manually instead (takes 1-2 business days) |              |                         |

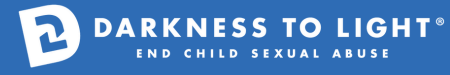

#### b. CARD

| + Payment Information        |            |                                 |     |     |
|------------------------------|------------|---------------------------------|-----|-----|
| Payment instrument *<br>Card | •          | Total Amount<br><b>\$450.00</b> |     |     |
| Card number                  |            | Expiration                      | CVC |     |
| 1234 1234 1234 1234          | VISA 🛑 🔣 🕕 | MM / YY                         | CVC | - @ |
| Country                      |            | ZIP                             |     |     |
| United States                | ~          | 12345                           |     |     |

#### c. CODE

• Input the provided and select Apply.

#### **Payment Information**

| Attendee type selection determines your total fee. Me | mbers must login to | register.        |
|-------------------------------------------------------|---------------------|------------------|
| Payment Method *                                      |                     | Registration Fee |
| Select a Payment Method                               | •                   | \$450.00         |
| Discount Code                                         |                     |                  |
| STEST24AE                                             |                     |                  |
| APPLY                                                 |                     |                  |

#### **Payment Information**

Attendee type selection determines your total fee. Members must login to register.

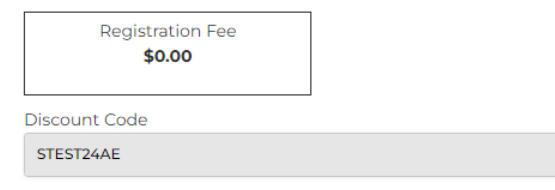

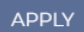

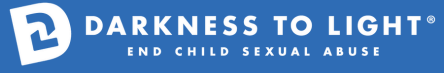

13. You will be directed to this screen if your registration was successful.

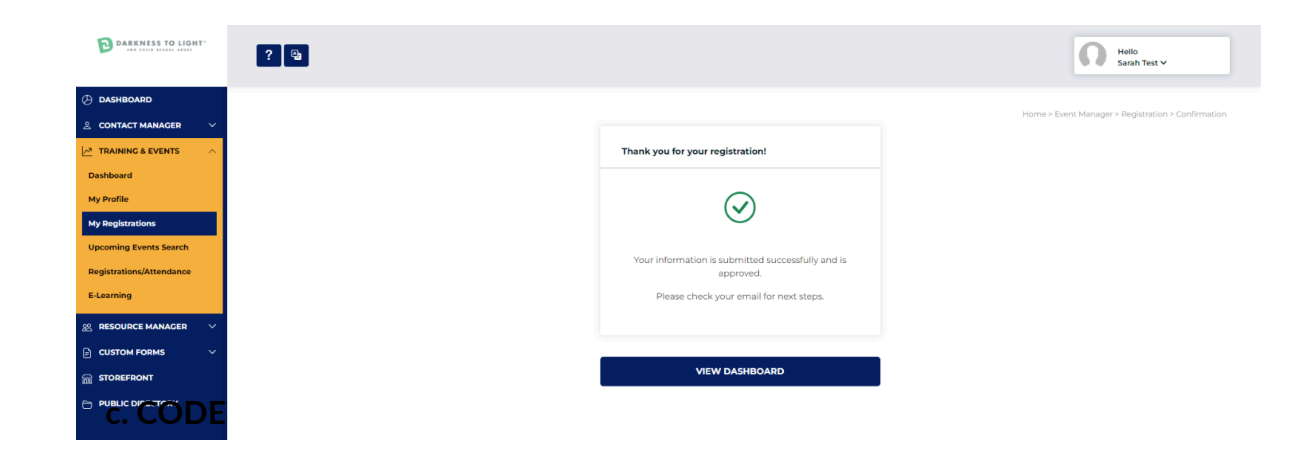

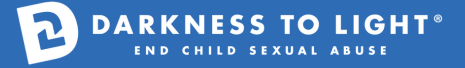